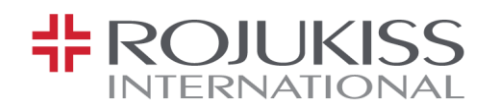

## ระเบียบและวิธีการในการเข้าร่วมประชุมสามัญผู้ถือหุ้น ผ่านสื่ออิเล็กทรอนิกส์ (E-Meeting)

สิ่งที่ส่งมาด้วย 9

สำหรับผู้ถือหุ้นที่ประสงค์จะเข้าร่วมประชุมด้วยตนเองผ่านสื่ออิเล็กทรอนิกส์หรือมอบฉันทะให้แก่บุคคลใดบุคคล หนึ่งที่ไม่ใช่กรรมการอิสระของบริษัทฯ ต้องแจ้งความประสงค์เข้าร่วมประชุมตามวิธีการที่กำหนดไว้ เมื่อบริษัทฯ ได้ ตรวจสอบข้อมูลตามรายชื่อผู้ถือหุ้นตามข้อมูลปิดสมุดทะเบียนรายชื่อผู้ถือหุ้นที่มีสิทธิเข้าร่วมประชุมถูกต้องครบถ้วนแล้ว ผู้ให้บริการจัดประชุมผ่านสื่ออิเล็กทรอนิกส์ จะส่งลิงก์สำหรับการเข้าร่วมประชุมและคู่มือการเข้าใช้งานไปยังอีเมลที่ท่าน ได้แจ้งบริษัทฯ โดยจะส่งลิงก์ล่วงหน้า 2 วันก่อนวันประชุม

## การแจ้งความประสงค์เข้าร่วมประชุมผ่านสื่ออิเล็กทรอนิกส์

ผู้ถือหุ้นที่ต้องการเข้าร่วมประชุมผ่านสื่ออิเล็กทรอนิกส์ จะต้องแจ้งความประสงค์ที่จะเข้าร่วมประชุม ด้วยวิธี ดังต่อไปนี้

- แจ้งความประสงค์เข้าร่วมประชุม ด้วยวิธีส่งข้อมูลทางอีเมลหรือไปรษณีย์ โดยกรอกเอกสารแจ้งความประสงค์ เข้าร่วมประชุมผ่านสื่ออิเล็กทรอนิกส์ (E-AGM) ตาม<u>สิ่งที่ส่งมาด้วย 10</u> โดยขอให้ท่านระบุอีเมลและหมายเลข โทรศัพท์มือถือของท่านสำหรับใช้ในการลงทะเบียนเข้าร่วมประชุมให้ชัดเจน
- แนบสำเนาหลักฐานแสดงตัวตนและเอกสารในการมอบฉันทะ (ถ้ามี) เพื่อยืนยันสิทธิเข้าร่วมประชุม E-AGM ตามรายการที่กำหนดใน<u>สิ่งที่ส่งมาด้วย 7</u>
- ส่งเอกสารแจ้งความประสงค์เข้าร่วมประชุมผ่านสื่ออิเล็กทรอนิกส์ (ข้อ 1.) และหลักฐานแสดงตัวตน พร้อม เอกสารประกอบต่าง ๆ (ข้อ 2.) มายังบริษัทฯ ภายในวันที่ 18 เมษายน 2567 มายังบริษัทฯ โดยผ่านช่องทาง

ทางไปรษณีย์: เลขานุการบริษัท บริษัท โรจูคิส อินเตอร์เนชั่นแนล จำกัด (มหาชน) 100/8, 100/51-54 ว่องวานิชคอมเพล็กซ์ บี ชั้น 12,19 ถนนพระราม 9 แขวงห้วยขวาง เขตห้วยขวาง กทม. 10310 ทาง email : kiss\_aqm@rojukiss.com

## การเข้าร่วมประชุมผ่านสื่ออิเล็กทรอนิกส์ (E-Meeting)

- เมื่อผู้ถือหุ้นหรือผู้รับมอบฉันทะที่แจ้งความประสงค์เข้าร่วมประชุมและได้รับการตรวจสอบครบถ้วนแล้ว ท่านจะ ได้รับอีเมลจากทางผู้ให้บริการจัดประชุม ซึ่งจะเป็นลิงก์สำหรับการเข้าร่วมประชุม และคู่มือการเข้าใช้งานระบบ ก่อนวันประชุม 2 วัน โปรดศึกษาคู่มือวิธีการใช้งานระบบการประชุม E-AGM โดยละเอียด กรณีที่ยังไม่ได้รับ อีเมลดังกล่าวภายในวันที่ 19 เมษายน 2567 ให้ติดต่อบริษัทฯ โดยทันที
- การเข้าร่วมประชุมและการลงคะแนนผ่านทางสื่ออิเล็กทรอนิกส์ สามารถใช้ได้กับคอมพิวเตอร์ โน้ตบุ๊ค (Notebook) แท็บเล็ต (Tablet) และโทรศัพท์มือถือผ่าน Web Browser: Chrome ด้วยอินเตอร์เน็ตความเร็ว 4G หรืออินเตอร์เน็ตบ้านพื้นฐาน

หมายเหตุ : กรณีเข้าร่วมประชุมผ่านทางแท็บเล็ต (Tablet) และโทรศัพท์มือถือ จะต้องติดตั้งโปรแกรม Zoom Cloud Meeting ก่อนเข้าร่วมประชุม ซึ่งสามารถ download ได้ดังนี้

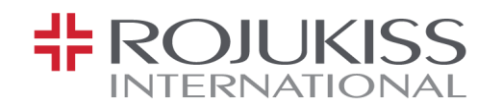

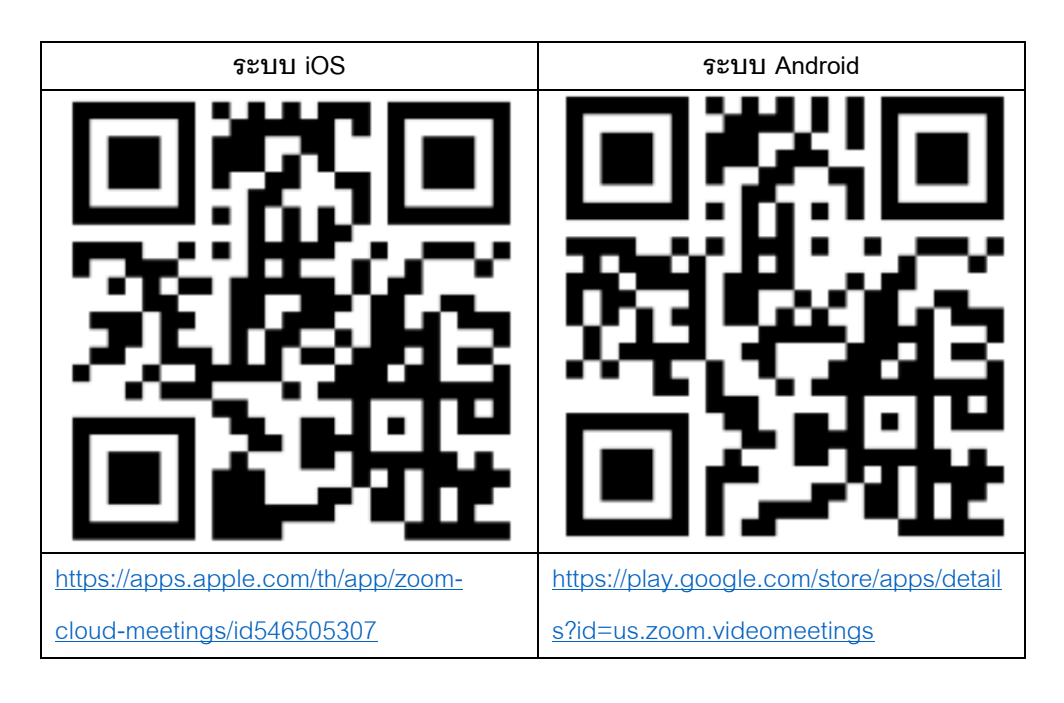

- ระบบจะเปิดให้เข้าร่วมประชุมล่วงหน้า 1 ชั่วโมง ก่อนเริ่มการประชุม ตั้งแต่เวลา 13.00 น. อย่างไรก็ตาม การ ถ่ายทอดสดจะเริ่มเมื่อถึงเวลาประชุมเท่านั้น
- การเข้าสู่ระบบผู้เข้าร่วมประชุมจะต้องใช้ข้อมูลเลขทะเบียนผู้ถือหุ้นและเลขที่บัตรประชาชนของผู้ถือหุ้น
- การลงคะแนนผ่านระบบ E-Voting ท่านจะสามารถลงคะแนนแต่ละวาระ โดยการลงคะแนนเห็นด้วย ไม่เห็นด้วย หรืองดออกเสียง อย่างใดอย่างหนึ่งเท่านั้น กรณีที่ไม่ได้ลงคะแนนในวาระใด ๆ ระบบจะถือว่าท่านลงคะแนน เสียงเป็นเห็นด้วยโดยทันที
- กรณีที่ผู้เข้าร่วมประชุมมีเหตุขัดข้องหรือติดปัญหาในการใช้งานระบบ E-Meeting ท่านสามารถติดต่อบริษัท โอ เจ อินเตอร์เนชั่นแนล จำกัด ตามเบอร์โทรศัพท์ที่ระบุไว้ในอีเมลที่จัดส่งคู่มือการใช้งานระบบไปให้ท่าน

\*\*\* การประชุม E-Meeting นี้จะเป็นการประชุมผ่านสื่ออิเล็กทรอนิกส์เท่านั้น และจะไม่มีการจัดสถานที่การ ประชุมในรูปแบบเดิม ขอความร่วมมือผู้ถือหุ้นไม่เดินทางมาที่บริษัทฯ \*\*\*

# การส่งคำแนะนำหรือคำถามเกี่ยวข้องกับธุรกิจ อุตสาหกรรม ผลประกอบการของบริษัทฯ หรือเกี่ยวข้องกับ วาระใด ๆ ซึ่งจะพิจารณาในการประชุม E-Meeting

กรณีท่านผู้ถือหุ้นมีความประสงค์จะส่งคำแนะนำหรือคำถามต่าง ๆ สามารถกระทำได้ 2 วิธี ดังต่อไปนี้

1. ส่งคำแนะนำหรือคำถามล่วงหน้าให้บริษัทฯ ก่อนวันประชุม ผ่านช่องทางดังต่อไปนี้

ทางไปรษณีย์: *เลขานุการบริษัท* 

บริษัท โรจูคิส อินเตอร์เนชั่นแนล จำกัด (มหาชน) 100/8, 100/51-54 ว่องวานิชคอมเพล็กซ์ บี ชั้น 12,19 ถนนพระราม 9 แขวงห้วยขวาง เขตห้วยขวาง กทม. 10310

บริษัท โรจูคิส อินเตอร์เนชั่นแนล จำกัด (มหาชน) 100/8, 100/51-54 อาการว่องวานิชกอมเพล็กซ์ บี ชั้นที่ 12, 19 ถนนพระธาม 9 แขวงห้วยขวาง เขตห้วยขวาง กรุงเทพมหานกร 10310 โทรศัพท์: 0-2645-1155 แฟ็กซ์: 0-2645-1156 www.rojukissinternational.com

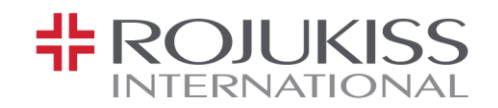

ทาง email : kiss\_agm@rojukiss.com

- ส่งคำแนะนำหรือคำถามระหว่างการประชุม สำหรับผู้ที่เข้าร่วมประชุม E-AGM โดยผู้เข้าร่วมประชุมจะต้องระบุ ชื่อและนามสกุล พร้อมแจ้งว่าเป็นผู้ถือหุ้นเข้าร่วมประชุมเอง หรือเป็นผู้รับมอบฉันทะ ก่อนที่จะมีการส่ง คำแนะนำหรือคำถามทุกครั้ง บริษัทฯ เปิดช่องทางในการส่งคำแนะนำและคำถามระหว่างประชุม ดังนี้
  - ช่องทางการสนทนาระบบพิมพ์ข้อความ (Chat)
  - ช่องทางการสนทนาระบบเสียง ซึ่งผู้เข้าร่วมประชุมจะกดปุ่มยกมือ และเปิดไมโครโฟนที่อุปกรณ์ของตนเอง หลังจากที่เจ้าหน้าที่ควบคุมระบบส่งคำเชิญให้ท่านสนทนาได้ และกรุณาปิดไมโครโฟนหลังจากที่สนทนา เสร็จทุกครั้ง (สามารถดูรายละเอียดเพิ่มเติมได้จากคู่มือการเข้าร่วมประชุมที่ถูกจัดส่งไปยังอีเมลของ ผู้เข้าร่วมประชุม)

#### ทั้งนี้ หากผู้ถือหุ้นมีข้อสงสัยเกี่ยวกับการประชุมสามารถติดต่อเจ้าหน้าที่ ดังนี้

- เรื่องการส่งเอกสารยืนยันตัวตนเพื่อเข้าร่วมประชุมผู้ถือหุ้นผ่านสื่ออิเล็กทรอนิกส์ (E-AGM) ติดต่อเลขานุการ บริษัทฯ เพื่อสอบถามข้อมูลเพิ่มเติมได้ ตามช่องทางการติดต่อบริษัทฯ ตามรายละเอียดข้างต้น
- เรื่องขั้นตอนการเข้าร่วมประชุมและการลงคะแนนเสียงผ่านสื่ออิเล็กทรอนิกส์ (E-AGM) กรณีที่ยืนยันตัวตนอย่าง ถูกต้องและครบถ้วนแล้ว ติดต่อบริษัท โอเจ อินเตอร์เนชั่นแนล จำกัด ตามเบอร์โทรศัพท์ที่ระบุไว้ในอีเมลที่จัดส่ง คู่มือการใช้งานระบบไปให้ท่าน

บริษัท โรจูกิส อินเตอร์เนชั่นแนล จำกัด (มหาชน) 100/8, 100/51-54 อาการว่องวานิชคอมเพล็กซ์ บี ชั้นที่ 12, 19 ถนนพระราม 9 แขวงห้วยขวาง เขตห้วยขวาง กรุงเทพมหานคร 10310 โทรศัพท์: 0-2645-1155 แฟ็กซ์: 0-2645-1156 www.rojukissinternational.com